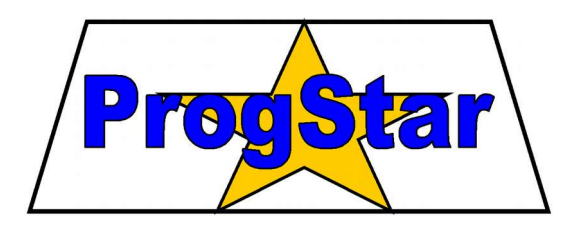

# Konwerter LAN / RS-232

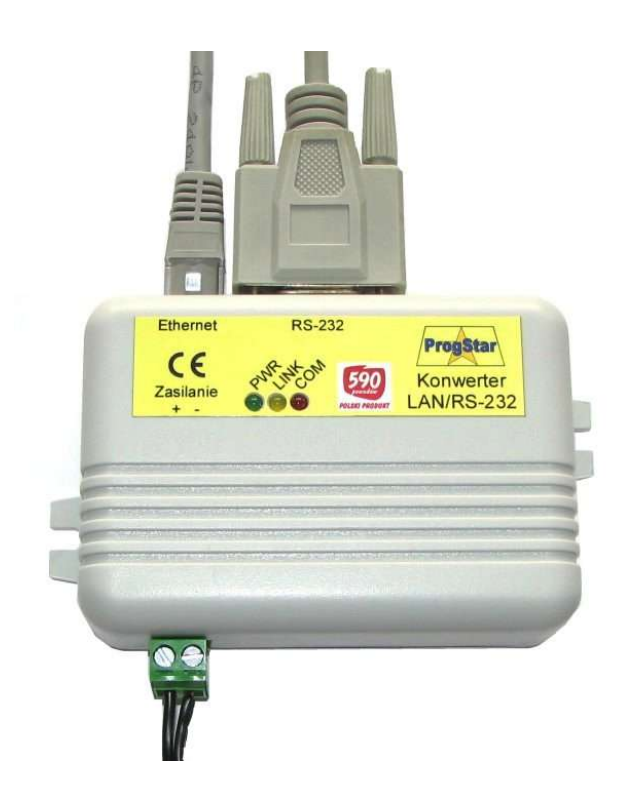

### INSTRUKCJA OBSŁUGI

Wersja 1.1

CE

#### Spis treści

| 1.         | Opis ogólny                                           | 3        |
|------------|-------------------------------------------------------|----------|
| <u>2.</u>  | Rozmieszczenie wyprowadzeń                            | <u>3</u> |
| <u>3.</u>  | Sygnalizacja działania.                               | 4        |
| <u>4</u> . | Konfiguracja za pomoca przegladarki WWW               | 4        |
| 5.         | Konfiguracja przez port szeregowy RS-232              | 7        |
| <u>6.</u>  | Połączenie z dedykowanymi aplikacjami (bramka Telnet) | 8        |
| 7.         | Komunikacja w protokole SNMP.                         | 8        |
| 8.         | Podgląd wyników pomiarów przez stronę WWW1            | 0        |
| <u>9</u> . | Domyślne ustawienia urządzenia1                       | 1        |

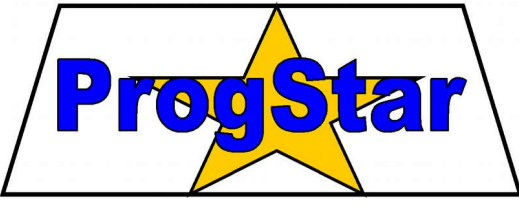

#### **PROGSTAR** Zakład Elektroniki, Automatyki i Informatyki

ul. Lipowa 12 27-200 Starachowice tel./fax (41) 274 86 52 e-mail: progstar@progstar.com.pl http://www.progstar.com.pl

- Chociaż podjęto wszelkie działania, aby informacje zawarte w tej instrukcji były dokładne i kompletne, to jednocześnie ani producent ani dostawca urządzenia nie przyjmują odpowiedzialności za pominięcia i błędy.
- Producent i dostawca urządzenia nie przyjmują żadnej odpowiedzialności za szkody wynikłe z nieprawidłowego działania lub uszkodzeń urządzenia, jego oprogramowania bądź akcesorii.
- Firma PROGSTAR zastrzega sobie prawo zmiany specyfikacji sprzętu i oprogramowania opisanego w instrukcji w dowolnym czasie i bez uprzedzenia.

Copyright © 2014-2015 PROGSTAR Wszelkie prawa zastrzeżone

Starachowice, luty 2015

### 1. Opis ogólny

Konwerter umożliwia przyłączenie urządzenia z interfejsem RS-232 (np. modułu SMS-4, MPS-1, MPS-Logger, rejestratora Termo-Alarm, Termo-Track lub systemu Tele-Clima) do sieci Ethernet i uzyskanie zdalnego dostępu przez sieć LAN.

#### Cechy urządzenia:

- Zgodność ze standardem Ethernet 10 Mbit/s i 100 Mbit/s (10BASE-T, 100BASE-TX)
- Automatyczne rozpoznawanie kierunku transmisji (Auto MDI / MDIX)
- Interfejs do urządzeń z komunikacją szeregową (port RS-232, 9600 bit/s lub 115200 bit/s, 8N1 / 7N2)
- Udostępnianie portu RS-232 urządzenia przez sieć LAN (bramka Telnet)
- Udostępnianie wyników pomiarów z urządzenia w protokole SNMP
- Prezentacja wyników pomiarów na stronie WWW (wbudowany Webserver)
- Izolacja galwaniczna obwodów RS-232 od linii Ethernet
- Łatwa konfiguracja przez przeglądarkę WWW lub przez port RS-232
- Szeroki zakres napięć zasilania (8...30V DC, max. 90 mA)

### 2. Rozmieszczenie wyprowadzeń

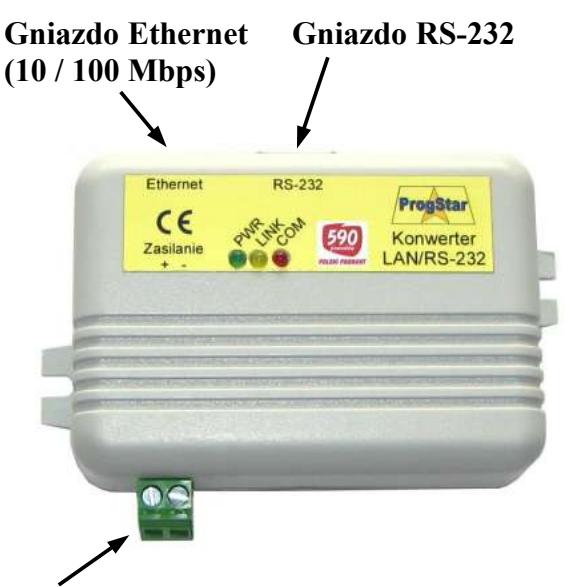

Złącze zasilania (8 ... 30 V prądu stałego)

Interfejs RS-232 wyprowadzony jest w standardowym (DTE) męskim złączu DB-9, zgodnie z tab. 1.

| Tab. 1. | Funkcje v | vyprowadzeń | portu | RS-232 |
|---------|-----------|-------------|-------|--------|
|---------|-----------|-------------|-------|--------|

| Nr zacisku Sygnał |     | Kierunek |
|-------------------|-----|----------|
| 2                 | RXD | Wejście  |
| 3                 | TXD | Wyjście  |
| 5                 | GND | Masa     |

Połączenie RS-232 z modułem SMS-4, rejestratorem Termo-Alarm lub systemem Tele-Clima może być wykonane bezpośrednio za pomocą kabla serwisowego (kabel typu *Null Modem*, tzn. z przekrosowaniem sygnałów RXD / TXD).

Interfejs Ethernet wyprowadzony jest w standardowym gnieździe RJ-45, zgodnie z tab. 2.

| ab. | 2. | Funkcje | wypi | row | adzer | i port | u Ethe | ernet |
|-----|----|---------|------|-----|-------|--------|--------|-------|
|     |    |         |      |     |       |        |        |       |

| <u> </u>         |     | · _ · |     |     |
|------------------|-----|-------|-----|-----|
| Nr zacisku RJ-45 | 1   | 2     | 3   | 6   |
| Sygnał           | Tx+ | Tx-   | Rx+ | Rx- |
|                  |     |       |     |     |

Numerację zacisków we wtyku RJ-45 przedstawiono na rys. 1. Do połączenia z koncentratorem sieciowym lub z komputerem PC należy zastosować typowy kabel sieciowy (*patchcord*).

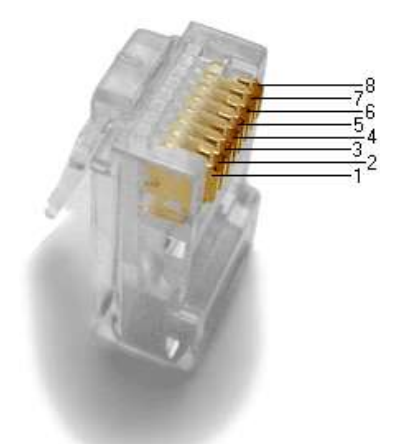

Rys. 1. Numeracja wyprowadzeń wtyku RJ-45

### 3. Sygnalizacja działania

Działanie konwertera sygnalizowane jest trzema diodami LED umieszczonymi na froncie obudowy:

- PWR (zielona) sygnalizuje obecność napięcia zasilania,
- LINK (żółta) sygnalizuje nawiązanie połączenia z siecią LAN,
- **COM** (czerwona) sygnalizuje ciągłym świeceniem brak komunikacji przez port RS-232, a miganiem nawiązanie połączenia z bramką Telnet (patrz rozdz. 6).

### 4. Konfiguracja za pomocą przeglądarki WWW

Konfiguracja konwertera może być wykonana za pomocą dowolnej przeglądarki internetowej uruchomionym na komputerze podłączonym do wspólnej sieci LAN.

Początkowo urządzenie ma przypisany adres IP: 192.168.2.1 z maską sieciową 255.255.255.0. Aby możliwe było połączenie z konwerterem, *połączenie sieciowe* w konfiguracji komputera musi mieć ustawiony adres IP z tego samego segmentu sieci (np. 192.168.2.100).

W celu edycji konfiguracji należy wykonać następujące czynności:

- połączyć konwerter z komputerem PC (za pośrednictwem koncentratora sieciowego lub bezpośrednio)
- włączyć zasilanie konwertera powinny zaświecić się kontrolki: PWR, LINK, COM
- na komputerze PC uruchomić przeglądarkę internetową
- w polu URL przeglądarki wpisać adres konwertera (np. 192.168.2.1, patrz rys. 2)

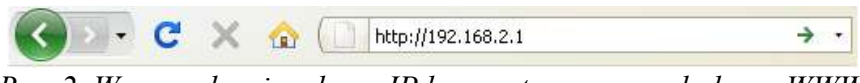

Rys. 2. Wprowadzanie adresu IP konwertera w przeglądarce WWW

• zalogować się na stronie autoryzacji przysłanej z urządzenia (patrz rys. 3); domyślne parametry logowania: Użytkownik = *admin*, Hasło = *system*:

| Autoryzacja |             |  |  |  |
|-------------|-------------|--|--|--|
| Adres IP    | 192.168.2.1 |  |  |  |
| Użytkownik: | admin       |  |  |  |
| Hasło:      | •••••       |  |  |  |
| ОК          |             |  |  |  |
|             |             |  |  |  |

#### << Wyniki pomiarów >>

Rys. 3. Strona logowania do edycji ustawień konwertera

Uwaga! Użytkownik zostanie automatycznie wylogowany po 10-minutowym braku aktywności.

• po zalogowaniu, w przeglądarce otworzy się strona WWW pokazana na rys. 4, na której możliwa jest edycja ustawień sieciowych konwertera (np. adresu IP) a także ustawienie trybu pracy portu RS-232:

Administracja Ustawienia LAN Ustawienia SNMP Status systemu Zmiana hasła Ustawienia fabryczne <u>RESET urządzenia</u> <u>WYLOGUJ</u> <u>Wyniki pomiarów</u> Pobierz plik MIB

Połączenie TELNET

#### Ustawienia sieci LAN i konwertera RS-232

| PARAMETR                                           | WARTOŚ        |
|----------------------------------------------------|---------------|
| Nazwa urządzenia                                   | LAN-RS        |
| Adres IP urządzenia                                | 192.168.2.1   |
| Maska podsieci                                     | 255.255.255.0 |
| Adres IP bramy sieciowej                           | 192.168.2.250 |
| Numer portu TCP bramki Telnet/RS-232 (default: 23) | 23            |
| Tryb pracy portu RS-232 (0=SMS-4, 1=MPS-1)         | 0             |
| Typ obsługiwanych czujników (tylko dla MPS-1)      | 0             |

Rys. 4. Strona edycji ustawień sieci LAN i portu RS-232

Ostatnie dwie pozycje wymagają bliższego wyjaśnienia. W polu **Tryb pracy portu RS-232** ustala się sposób komunikacji z urządzeniem oraz parametry transmisji przez port szeregowy, zgodnie z wartościami z tab. 3.

| Wartość       | Obsługiwane urządzenie | Parametry transmisji RS-232 |
|---------------|------------------------|-----------------------------|
| 0 Moduł SMS-4 |                        | 9600 bps, 8N1               |
| 1             | Moduł MPS-1 / Logger   | 9600 bps, 7N2               |
| 2             | Moduł SMS-4            | 115200 bps, 8N1             |
| 3             | Moduł MPS-1 / Logger   | 115200 bps, 8N1             |

Tab. 3. Wybór trybu pracy portu RS-232

Ustawiony tryb pracy musi być zgodny z aktualną konfiguracją urządzenia dołączonego przez RS-232. Najbardziej typowa wartość to 0 (dla modułu SMS-4) lub 1 (dla modułu MPS-1).

Wartość wpisana w polu **Typ obsługiwanych czujników** określa sposób przeliczania i prezentacji wyników pomiarów z linii L1...L16 modułu MPS-1 i ma znaczenie tylko w trybach pracy 1,3 portu RS-232. Konfiguracja określana jest oddzielnie dla każdej grupy czterech linii pomiarowych, za pomocą dwóch bitów (00=pomiar napięcia, 01=pom. temperatury, 10=pom. wilgotności). Przykładowe wartości zestawiono w tab.4:

Tab. 4. Określenie typu czujników dołączonych do linii L1...L16 modułu MPS-1

| Wartość | ć Typ czujników dołączonych do poszczególnych linii pomiarowych    |  |
|---------|--------------------------------------------------------------------|--|
| 0       | L1L16 : pomiar napięcia (U)                                        |  |
| 1       | L1L4 : pomiar temperatury (T), pozostałe: pomiar napięcia (U)      |  |
| 5       | L1L8 : pomiar temperatury (T), pozostałe: pomiar napięcia (U)      |  |
| 25      | L1L12 : pomiar temperatury (T), pozostałe: pomiar napięcia (U)     |  |
| 85      | L1L16 : pomiar temperatury (T)                                     |  |
| 149     | L1L12 : pomiar temperatury (T), pozostałe: pomiar wilgotności (RH) |  |
| 165     | L1L8 : pomiar temperatury (T), pozostałe: pomiar wilgotności (RH)  |  |

W każdym oknie ustawień wprowadzone zmiany zatwierdza się, klikając na przycisku Ustaw.

Po lewej stronie ekranu znajdują się odnośniki do ustawień poszczególnych funkcji Konwertera:

• Ustawienia LAN – zmiana adresu IP, parametrów dostępu do sieci i portu RS-232 (patrz rys. 4),

#### UWAGA!

Po zmianie adresu IP lub innych parametrów sieci bądź portu RS-232 konieczne jest wykonanie restartu urządzenia i ponowne zalogowanie się, a niekiedy również zmiana ustawień *Połączenia sieciowego* w dołączonym komputerze PC.

• Ustawienia SNMP – edycja ustawień protokołu SNMP (patrz rys. 5) wraz z odnośnikiem do pliku MIB z konfiguracją dostępu przez SNMP (patrz rozdz. 6):

#### Ustawienia agenta SNMP

| PARAMETR                       | WARTOŚĆ |  |  |
|--------------------------------|---------|--|--|
| Nazwa społeczności (COMMUNITY) | sms4    |  |  |
| Ustaw                          |         |  |  |

Pobierz plik MIB dla tego urządzenia

Rys. 5. Strona ustawień protokołu SNMP

• **Status systemu** – wyświetlenie informacji o adresie MAC, wersji oprogramowania i innych parametrach urządzenia (patrz rys. 6); informacje na tej stronie są odświeżane co 30 sekund:

#### Status systemu (LAN-RS)

| Wersja aplikacji                   | V1.1 (2015-02-03) |
|------------------------------------|-------------------|
| Wersja OS                          | EM500W-3.33.00    |
| Adres MAC                          | 00.24.77.51.9A.E6 |
| Adres IP agenta / użytkownika HTTP | 192.168.2.73      |
| Wolne zasoby RAM                   | 24 / 46           |
| Czas pracy                         | 37091 [x 0,5s]    |
| Połączenie Telnet                  | OFF               |
| Watchdog timer MSR / liczba błędów | 1/2               |

Rys. 6. Przykładowy widok strony statusu

• Zmiana hasła – zmiana nazwy użytkownika i hasła do logowania przez stronę WWW (rys. 7):

#### Konfiguracja dostępu

| PARAMETR                   | WARTOŚĆ             |
|----------------------------|---------------------|
| Nowa nazwa użytkownika     | admin (max: 15 zn.) |
| Stare hasło                | •••••               |
| Nowe hasło                 | (max: 15 zn.)       |
| Nowe hasło (potwierdzenie) | (max: 15 zn.)       |
| Ustaw                      |                     |

Rys. 7. Zmiana parametrów autoryzacji WWW

• Ustawienia fabryczne – przywrócenie ustawień fabrycznych urządzenia (patrz rozdz. 9):

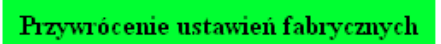

Rys. 8. Przywracanie ustawień fabrycznych z poziomu przeglądarki WWW

• **RESET urządzenia** – wykonanie restartu oprogramowania (rys. 9):

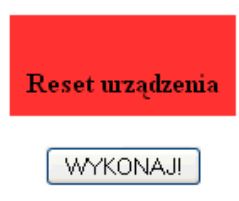

Rys. 9. Restartowanie konwertera po wprowadzeniu nowych ustawień

- Wyniki pomiarów podgląd on-line wyników pomiarów z dołączonego modułu SMS-4 (p. rozdz. 8),
- Pobierz plik MIB link do pobrania pliku MIB z konfiguracją protokołu SNMP (patrz rozdz. 7),
- Połączenie Telnet link do nawiązania połączenia z bramką Telnet (patrz rozdz. 6).

**Uwaga!** skuteczność linku do połączenia Telnet zależy od konfiguracji systemu operacyjnego na komputerze PC (typ przeglądarki oraz ustawiony domyślny klient protokołu Telnet). Jako klienta protokołu Telnet polecić można program *Putty* (<u>www.putty.org</u>).

### 5. Konfiguracja przez port szeregowy RS-232

W przypadku braku znajomości adresu IP urządzenia, możliwe jest wprowadzenie zmian w jego konfiguracji przez połączenie RS-232 z terminalem uruchomionym na komputerze PC. Połączenie powinno być wykonane za pomocą kabla RS-232 typu *Null Modem*, tzn. z przekrosowaniem linii TXD / RXD (jest to typowy przewód serwisowy modułu SMS-4, rejestratora Termo-Alarm oraz systemu Tele-Clima). Terminal RS-232 dla systemu Windows można pobrać np. ze strony internetowej: <u>http://www.progstar.com.pl/download/terminal.zip</u>. Na rys. 10 pokazano przykładowy wygląd okna ustawień terminala.

| alian                                                                                                    |                                                                                                    |  |  |  |  |  |  |
|----------------------------------------------------------------------------------------------------|----------------------------------------------------------------------------------------------------|--|--|--|--|--|--|
| Connect   COM Port   Baud rate     Disconnect        • COM1<br>• COM2<br>• COM2<br>• COM3<br>• Disconnect        • 600<br>• 9600<br>• 9600<br>• 57600<br>• 1200<br>• 14400<br>• 57600<br>• 115200<br>• 115200<br>• 2400<br>• 38400<br>• 256000 | Data bits Parity Stop Bits Handshaking   5 • none • none • none   6 • odd • 1 • RTS/CTS   7 • wen • 1.5 • X0N/X0FF   8 • space • 2 • RTS/CTS + X0N/X0FF |  |  |  |  |  |  |
| Settings<br>☐ Auto Dis/Connect Set font I Time CR=LF RxBox Clear 27 	 ASCII table                                                                                                    |                                                                                                    |  |  |  |  |  |  |
| Beceive                                                                                                    |                                                                                                    |  |  |  |  |  |  |
| CLEAR Reset Counter 13 Counter = 0 C HEX                                                                                                    | g StartLog StopLog                                                                                                    |  |  |  |  |  |  |
|                                                                                                    |                                                                                                    |  |  |  |  |  |  |

Rys. 10. Przykładowy wygląd terminala RS-232

Po otwarciu portu COM w terminalu (prędkość: 9600 bps, 8 bitów danych, brak bitu parzystości, 1 bit STOP, brak kontroli przepływu – patrz rys. 10, ewentualnie 9600 bps 7N2 lub 115200 bps 8N1 – przy innych trybach pracy portu RS-232 w Konwerterze – patrz tab. 3), komunikacja z urządzeniem odbywa się za pomocą komend tekstowych. **Przy wprowadzaniu komend rozpoznawana jest wielkość liter**. Każda komenda musi być zakończona znakiem nowej linii (Enter), przy czym w każdej linii może być przesłana tylko jedna komenda. Zbiór komend konfiguracyjnych zestawiono w tab. 5.

| Komenda                 | Opis                                                           | Przykład           |
|-------------------------|----------------------------------------------------------------|--------------------|
| SET?                    | Zapytanie o zestaw aktualnych ustawień urządzenia              |                    |
| VER?                    | Zapytanie o numer wersji oprogramowania Firmware               |                    |
| IPA=                    | Ustawienie adresu IP                                           | IPA=192.168.2.1    |
| MASK=                   | Ustawienie maski sieciowej                                     | MASK=255.255.255.0 |
| GATE=                   | Ustawienie adresu IP bramy                                     | GATE=192.168.2.99  |
| USER=                   | Wprowadzenie nowej nazwy użytkownika do logowania przez WWW    | USER=admin         |
| PASW=                   | Wprowadzenie nowego hasła do logowania przez WWW               | PASW=system        |
| PTELN=                  | Ustawienie numeru portu TCP dla połączenia Telnet              | PTELN=23           |
| CSNMP=                  | Ustawienie nazwy społeczności (community) dla protokołu SNMP   | CSNMP=public       |
| UID=                    | Wprowadzenie identyfikatora (nazwy) urządzenia                 | UID=Gate-2         |
| INIT!                   | Wymuszenie restartu oprogramowania                             |                    |
| SMOD=                   | Tryb pracy portu RS-232 (patrz tab.3)                          | SMOD=0             |
| SCFG=                   | Typ czujników dołączonych do wejść modułu MPS-1 (patrz tab. 4) | SCFG=85            |
| ***Default_Settings!*** | Przywrócenie ustawień fabrycznych (patrz rozdz. 9)             |                    |

Tab. 5. Zestawienie komend konfiguracyjnych dostępnych przez port RS-232

Urządzenie potwierdza odebranie komendy odsyłając zwrotnie jej argument (np. nowy adres IP w przypadku komendy IPA=). Odebranie nieznanej komendy nie jest w żaden sposób sygnalizowane.

## 6. Połączenie z dedykowanymi aplikacjami (bramka Telnet)

W trybie połączenia Telnet, wszystkie dane odbierane z portu RS-232 są w przezroczysty sposób przesyłane przez otwarte połączenie TCP/IP i na odwrót – wszystkie dane odebrane z połączenia TCP/IP wysyłane są przez port RS-232. Bramka Telnet umożliwia zdalny dostęp do urządzenia (modułu SMS-4, rejestratora Termo-Alarm lub systemu Tele-Clima) przez sieć komputerową LAN. W dedykowanym oprogramowaniu do komunikacji z urządzeniem zamiast numeru portu COM wystarczy wprowadzić adres IP konwertera i numer portu TCP przewidziany do komunikacji Telnet, zgodnie z konfiguracją Konwertera.

### 7. Komunikacja w protokole SNMP

Urządzenie udostępniania wyniki pomiarów oraz status odczytany z modułu SMS-4 jako rejestry OID dostępne do odczytu w protokole SNMP. Parametry zaimplementowanego agenta SNMP są następujące:

- obsługiwana wersja protokołu: SNMP v1
- dostepne procedury: GetRequest, GetNextRequest (SnmpWalk)
- tylko odczyt wartości rejestrów (tryb Read-Only)
- komunikacja przez standardowy numer portu UDP (161)
- domyślna nazwa społeczności (community): sms4
- przesyłanie max. trzech zmiennych (varbind) w jednym datagramie UDP
- możliwość nawiązania komunikacji w trybie *broadcast* (same jedynki w końcówce adresu IP odbiorcy)
- adres bazowy drzewa obiektów OID: 1.3.6.1.4.1.44065.1 (iso.org.dod.internet.private.enterprises.progstar.sms4)

Format i strukturę obiektów OID udostępnianych przez urządzenie udokumentowano w pliku progstar.mib. Plik ten jest dostępny do pobrania z urządzenia za pomocą przeglądarki WWW pod adresem: <u>http://192.168.2.1/progstar.mib</u> (adres IP należy zastąpić zgodnie z bieżącą konfiguracją urządzenia). W celu odczytania pliku MIB nie jest wymagana autoryzacja.

Za pomocą procedury SnmpWalk możliwe jest odczytanie całego drzewa rejestrów OID z urządzenia. W tym celu należy wywołać komendę SnmpWalk z parametrem 1 jako początkiem przeszukiwania drzewa OID.

Plik MIB umożliwia dostęp do rejestrów za pomocą skróconych adresów w formie tekstowej, np. PROGSTAR-MIB::13s. W tab. 6 zestawiono wszystkie rejestry dostępne z poziomu protokołu SNMP.

| Adres OID                | Nazwa      | Opis                                                      | Przykładowa wartość |
|--------------------------|------------|-----------------------------------------------------------|---------------------|
| 1.3.6.1.4.1.44065.1.1.*  | msr-str    | Wyniki pomiarów w postaci tekstowej (z jednostkami)       |                     |
| 1.3.6.1.4.1.44065.1.1.1  | lls        | Wynik pomiaru z linii L1 (łańcuch znaków)                 | 23.1'C              |
|                          |            |                                                           |                     |
| 1.3.6.1.4.1.44065.1.1.8  | 18s        | Wynik pomiaru z linii L8 (łańcuch znaków)                 | 4.092V              |
| 1.3.6.1.4.1.44065.1.2.*  | msr-int    | Wyniki pom. jako liczba całkowita (bez części ułamkowej)  |                     |
| 1.3.6.1.4.1.44065.1.2.1  | 11i        | Wynik pomiaru z linii L1 (liczba całkowita)               | 23                  |
|                          |            |                                                           |                     |
| 1.3.6.1.4.1.44065.1.2.8  | 18i        | Wynik pomiaru z linii L8 (liczba całkowita)               | 4                   |
| 1.3.6.1.4.1.44065.1.3.*  | msr-no     | Progowane, dwustanowe wyniki pomiarów (ON = stan L)       |                     |
| 1.3.6.1.4.1.44065.1.3.1  | llno       | Wynik pomiaru z linii L1 (ON / OFF)                       | ON                  |
|                          |            |                                                           |                     |
| 1.3.6.1.4.1.44065.1.3.8  | 18no       | Wynik pomiaru z linii L8 (ON / OFF)                       | OFF                 |
| 1.3.6.1.4.1.44065.1.4.*  | msr-nc     | Progowane, dwustanowe wyniki pomiarów (ON = stan H)       |                     |
| 1.3.6.1.4.1.44065.1.4.1  | llnc       | Wynik pomiaru z linii L1 (ON / OFF)                       | OFF                 |
|                          |            |                                                           |                     |
| 1.3.6.1.4.1.44065.1.4.8  | 18nc       | Wynik pomiaru z linii L1 (ON / OFF)                       | ON                  |
| 1.3.6.1.4.1.44065.1.5.*  | status     | Rejestry statusu, flagi, rejestry informacyjne urządzenia |                     |
| 1.3.6.1.4.1.44065.1.5.1  | linLO      | Maska bitowa stanu wejść L1L8 SMS-4 w stanie niskim       | 255                 |
| 1.3.6.1.4.1.44065.1.5.2  | linHI      | Maska bitowa stanu wejść L1L8 SMS-4 w stanie wysokim      | 0                   |
| 1.3.6.1.4.1.44065.1.5.3  | alarm      | Flaga ON/OFF sygnalizująca stan alarmowy SMS-4            | OFF                 |
| 1.3.6.1.4.1.44065.1.5.4  | outs       | Maska bitowa stanu wyjść O1O6 modułu SMS-4                | 0                   |
| 1.3.6.1.4.1.44065.1.5.5  | rssi       | Poziom sygnału sieci GSM (0 31)                           | 23                  |
| 1.3.6.1.4.1.44065.1.5.6  | gsmReg     | Flaga ON/OFF sygnalizująca rejestrację w sieci GSM        | ON                  |
| 1.3.6.1.4.1.44065.1.5.7  | smsCnt     | Liczba wiadomości SMS wysłanych z SMS-4                   | 45                  |
| 1.3.6.1.4.1.44065.1.5.8  | rptTim     | Czas [min] od wysłania ost. raportu z modułu SMS-4        | 19                  |
| 1.3.6.1.4.1.44065.1.5.9  | watchMode  | Flaga ON/OFF sygnalizująca tryb czuwania SMS-4            | OFF                 |
| 1.3.6.1.4.1.44065.1.5.10 | emailCnt   | Liczba wiadomości e-mail wysłanych z SMS-4                | 0                   |
| 1.3.6.1.4.1.44065.1.5.11 | msrTim     | Czas [s] od ost. odczytania wyników pomiarów z SMS-4      | 4                   |
| 1.3.6.1.4.1.44065.1.5.12 | telnetPort | Numer portu TCP dla połączenia Telnet                     | 23                  |
| 1.3.6.1.4.1.44065.1.5.13 | telnetCon  | Flaga ON/OFF sygnalizująca nawiązane połączenie Telnet    | OFF                 |
| 1.3.6.1.4.1.44065.1.5.14 | macAddr    | Adres MAC urządzenia                                      | 00.24.77.12.34.56   |
| 1.3.6.1.4.1.44065.1.5.15 | ipAddr     | Adres IP urządzenia                                       | 192.168.2.1         |
| 1.3.6.1.4.1.44065.1.5.16 | firmVer    | Numer wersji i data kompilacji Firmware                   | V1.0 (2014-10-16)   |
| 1.3.6.1.4.1.44065.1.5.17 | devName    | Nazwa (identyfikator) urządzenia                          | LAN-RS              |

Tab. 6. Zestawienie rejestrów dostępnych przez protokół SNMP

#### Uwaga!

Po upływie 255 sekund od ostatniego odczytu pomiarów z mod. SMS-4 (rejestr PROGSTAR-MIB::msrTim) wszystkie zapamiętane wartości ulegają przedawnieniu i są zastępowane zerami lub znakami zapytania: "???".

### 8. Podgląd wyników pomiarów przez stronę WWW

Urządzenie udostępniania aktualne wyniki pomiarów odczytane z modułu SMS-4 oraz status modułu za pomocą dedykowanej strony WWW o adresie: <u>http://192.168.2.1/msr.html</u> (adres IP należy zastąpić zgodnie z bieżącą konfiguracją). Dostęp do tej strony nie wymaga logowania, a informacje w niej zawarte są odświeżane co 20 sekund. Poniżej przedstawiono przykładowy wydruk z przeglądarki internetowej:

| Aktualne wyniki pomiarów      |                                   |        |        |         |            |        |        |  |
|-------------------------------|-----------------------------------|--------|--------|---------|------------|--------|--------|--|
| Ll                            | L2 L3 L4                          |        | L5     | L6      | L7         | L8     |        |  |
| 25.0'C                        | 47%                               | 0.000V | 4.092V | 4.092V  | 4.092V     | 4.092V | 4.092V |  |
| OK                            | OK                                | (L)    | (H)    | (H)     | <b>(H)</b> | (H)    | (H)    |  |
| Aktual                        | Aktualny status systemu           |        |        |         |            |        |        |  |
| Czas o                        | Czas od ost. odczytu pomiarów 3 s |        |        |         |            |        |        |  |
| Stan w                        | Stan wyjść O1O6 000               |        |        |         | 001        |        |        |  |
| Połącze                       | Połączenie TELNET                 |        |        | ON      | ON         |        |        |  |
| Stan al                       | Stan alarmowy                     |        |        | ON      | ON         |        |        |  |
| Godzin                        | Godzina czuwania                  |        |        | OFF     | OFF        |        |        |  |
| Poziom                        | Poziom sygnału GSM                |        |        | 18      | 18         |        |        |  |
| Rejest                        | Rejestracja w sieci GSM           |        |        | ON      |            |        |        |  |
| Liczba                        | Liczba wysłanych SMS              |        |        | 7       |            |        |        |  |
| Liczba                        | Liczba wysłanych e-mail           |        |        | 0       |            |        |        |  |
| Czas od wysłania ost. raportu |                                   |        |        | u 106 i | m          |        |        |  |

Rys. 11. Przykładowy widok strony WWW z wynikami pomiarów

#### Uwaga!

Po upływie 255 sekund od ostatniego odczytu pomiarów z modułu SMS-4 (pierwszy wiersz w tabeli **Aktualny status systemu**) zapamiętane wyniki pomiarów ulegają przedawnieniu i są zerowane lub zastępowane znakami zapytania: "???".

### 9. Domyślne ustawienia urządzenia

W przypadku zaistnienia takiej potrzeby, w urządzeniu można przywrócić ustawienia fabryczne na trzy sposoby:

- przez stronę WWW odnośnik Ustawienia fabryczne w menu głównym (patrz rozdz. 4),
- przez port RS-232 za pomocą specjalnej komendy (patrz rozdz. 5),
- sprzętowo za pomocą zworki (jest to tryb awaryjny, należy włączyć zasilanie z założoną zworką znajdującą się wewnątrz obudowy konwertera i po kilku sekundach zdjąć zworkę).

W tab. 7 zestawiono domyślne ustawienia Konwertera LAN/RS-232.

| Parametr                                   | Wartość                                 |
|--------------------------------------------|-----------------------------------------|
| Adres IP urządzenia                        | 192.168.2.1                             |
| Maska sieciowa                             | 255.255.255.0                           |
| Adres bramy sieciowej                      | 192.168.2.250                           |
| Nazwa użytkownika WWW                      | admin                                   |
| Hasło użytkownika WWW                      | system                                  |
| Numer portu TCP dla połączenia Telnet      | 23                                      |
| Nazwa społeczności (community) SNMP        | sms4                                    |
| Nazwa (identyfikator) urządzenia           | LAN-RS                                  |
| Tryb pracy portu RS-232 (SMOD=)            | 0 (9600 8N1, SMS-4)                     |
| Typ czujników dołączonych do MPS-1 (SCFG=) | 0 (pomiar napięcia na<br>liniach L1L16) |

| Tab.  | 7.  | Dom | vślne | (fabr | vczne) | ustawienia | urzadzenia  |
|-------|-----|-----|-------|-------|--------|------------|-------------|
| I uo. | · • | D0m | ysinc | Juor  | ycanc) | usiamenta  | ui ząuzeniu |